# 情報科学演習 第5回

# テキストエディタ

## 本日の目標

- エディタという概念を知り, 使えるようになる.
- ファイルの大きさの感覚を持つ.

# **2** 用語の説明

**テキストエディタ (text editor)** 文字情報のみのファイル (テキストファイル) を作成, 編集, 保存 するためのソフトウェア.文字の入力, 削除, コピー, 貼り付け, 検索, 置換, 整形等の機能を 備えている.

例えば,小説家がコンピュータに小説の内容を入力するとします.そのとき必要なのは,小説の 文章を効率良く入力するための機能で,それを見栄え良く配置する必要はありません.文章の配置 を決めるのは出版社や印刷屋が (著者の意向を酌みながら)行います.エディタは,この「文を効率 良く入力する機能」に特化したソフトウェアです.

数理科学科の皆さんのエディタの使い方は、「ソースコードエディタ」としての使い方をします. 前回の講義で述べましたが、コンピュータの内部にあるデータは全て2進法の数です. コンピュー タに対する命令も2進法の数として存在しています. しかし、人間には2進法の数は不便なので、 コンピュータに対する指示を人間が理解可能な文書で記述し、それをコンピュータが翻訳して実行 するという仕組みが開発されました. 実際皆さんが利用するプログラム (OS, アプリケーション共) は、そのような方法で作られています. この「コンピュータに対する指示を記述した人間が理解可 能な文書」の事を、ソースコード (source code) と言います. 今後、大学でのコンピュータ関連の授 業では、ソースコードを入力する事が多くあります.

コンピュータは人間とは違い機械ですから,曖昧な指示は通用しません.ソースコードには,コン ピュータが理解できる曖昧性の無い人工的な言語が書かれます.ソースコードエディタでは,この 人工的な言語の入力に対する補助機能(予約語の強調や括弧の対応関係の表示)が備わっています.

皆さんにインストールをお願いした, サクラエディタ, mi テキストエディタ (ミミカキエディット), CotEditor は, このソースコードエディタの機能を持っています. Mac のテキストエディット, Windows のメモ帳には, ソースコードエディタの機能が付いていなかったり, 不十分だったりします.

macOS では, ターミナルから使う vi(vim) というソースコードエディタが付いてます. 私は普段使いしていますが,「クセがすごい」ので使ってみたい人は, なんらかの参考 書 (Unix, Linux 関連) を読んでください.

## 3 実習

予めお断りしておきますが, 私は, ここで紹介したエディタを普段使いはしていません. 普段は, Mac の TeXShop という T<sub>E</sub>X 専用エディタだったり, ターミナルから vi(vim) を使ったりしてい ます. 以下の解説は, 不十分な事が多いと思いますので, わかりづらい場合, 遠慮なく質問をして下 さい. メールでも直接来られても構いません.

今回の実習で,「右ボタン (あるいは右クリック)」という文字が出てきます. Windows のマウスには右ボタンがありますが, Apple のマウスやノート PC のタッチパッドに はそんなものはありません. Mac では, アップルメニューのシステム環境設定で, マウ ス, トラックパッドの設定を開き,「副ボタン」を設定して下さい. それが右ボタンにな ります. ノート型 Windows のタッチパッドでも, システム環境の設定で, デバイスの 中のタッチパッドの設定で, 右ボタンの設定ができるはずです.

#### 3.1 エディタを起動する

前回の資料に添ってテキストエディタ (サクラエディタ, mi テキストエディタ, CotEditor 等) を インストールした方は, そのエディタを起動してください (インストールがまだの人は, 今, インス トールを実行してくだい.).

とりあえず次の 3 行を入力してください (3 行目の最後にもエンターキーを押して改行してくだ さい). Windows や Linux の場合,日本語は「半角/全角」キーを押せばローマ字入力モードとそ うでないモードに切り替わります. Mac の場合は,キーボードに「なと」か「英数」とかの文字が あるキーボードで切り替えます.

mac で mi を利用している場合は,入力する部分のすぐ上のツールバーに「UTF-8」の文字が表示されていることを確認して下さい. そうなっていない場合,そこをクリックして,UTF-8 に設定して下さい.

下の入力では, 英字と数字は半角モードで入力してください.

12345

abcde

あいうえお

表示しているフォントによって変わりますが,1行目と2行目は文字の幅が違うことがあります. 最近のコンピュータでは「プロポーショナルフォント」と呼ばれる文字を用いており,文字によっ て幅が異なります (W は幅が広く,I は幅が狭い). 従って,今では「全角」「半角」の言葉の意味が そもそもない (というかおかしくなった) 事を知ってください.

#### 3.2 ファイルの保存

今の状態では,入力した内容はコンピュータのメモリ (1次記憶装置) に存在しており, コンピュー タの電源を切ればその内容は消えてしまいます.入力した内容が, 電源を切っても無くならないよ うにするには, ファイルという形で保存して,2次記憶装置 (ハードディスク, SSD など) に記録し なければなりません. そのためには, 次のような操作をします.利用しているアプリケーションに よって,下の操作は微妙に違いますが, ファイル名 text.txt で, デスクトップに保存してください.

- 1. 「ファイル」メニューから「保存」あるいは「名前を付けて保存」を選ぶ.
- 保存のダイアログが表れるので、「名前」の部分を「text.txt」と入力します.この際、サクラエ ディタを利用している場合は、ファイル名を「text」ファイルの種類を「ユーザー設定 ("txt")」 として下さい. サクラエディタでは、文字コードという欄があるので、クリックして UTF-8 を 選んでください. (mac で mi では、入力時に UTF-8 を選んでおけば大丈夫です. CotEditor は、特別なことをする必要がありません.)
- 保存する場所は、左の欄のデスクトップを選びます. もし、左側の欄にデスクトップがなければ、前回述べたホームフォルダを選ぶと、デスクトップというフォルダがあるはずなので、それを選択します.
- 4. 最後に「保存」ボタンを押します.(あるいはエンターキーを押す).

この操作をすると, デスクトップ text.txt, あるいは text という名前のアイコンができます. 拡 張子は, 設定により見えたり見えなかったりします.

保存したら,一旦エディタを終了してください.

#### 3.3 ファイルの大きさ

いま作った text.txt のファイルを大きさを見ます. Windows の人は「text.txt」をマウスで右ク リックして,メニューからプロパティを選びます. mac の場合,アイコンをクリックして,「ファイ ル」メニューから「情報を見る」を選びます. サイズの欄を見ますと,指示通り入力した人は 28-31 バイトと表示されているはずです. これは,英字,数字が1文字1バイト(すなわち前回話した Ascii コード)で合計 10バイト,ひらがなが1文字3バイトで合計 15バイト,さらに改行が1バイトも しくは2バイトあり,これら全ての和が28-31バイトとなります. 改行は,前回話した Ascii コー ドの制御コードの部分にある CR-LF(Windows), CR(mac), LF(Mac, Unix) のどれかです (OS に よって改行コードは違う).

このようなテキストデータに対し, 画像データ, 例えば, X(Twitter) の顔写真のアイコンとかだ と, 40~60KByte になりますし, 最近のスマフォの写真だと, 10MB を超えるものもあります.

ちなみに,携帯電話のパケット通信では,1パケット 128 バイトです.パケット定額制度のよう なものを使っていなければ,パケット単位で通信に課金されます.実際に1パケットで送れる情報 は 100 バイト程度だと思いますが,text.txt は1パケットで送れるのに対し,スマフォの高画質写 真だと,1000000 パケット程度必要です.ネットワーク通信では,このような情報の大きさに関する 感覚も重要です.

#### 3.4 txt ファイルをエディタで開く

今作った text.txt をエディタで開くには, そのアイコンをダブルクリックする方法がひとつあり ます. txt という拡張子は, テキストファイルの意味として利用されており, システムによって, 標 準のアプリケーション (Windows だとメモ帳, mac だとテキストエディット) が設定されている事 が通常です (未設定の場合, アプリケーションの選択肢が出る). ダブルクリックすると, そのアプ リケーションで開きます.

Windows では、サクラエディタを導入する際に、txt のファイル拡張子を持つファイルは、サク ラエディタで開くように設定されていると思います.

mac は, テキストエディットのままになっていると思います.

作成したエディタで開くには、アイコンを右クリックをして、開くアプリケーションを選択しま す. Windows を利用していて、作ったアプリケーション (サクラエディタ) が出て来てない場合は、 「別のプログラムを選択」を選びます. それでも出てこない場合は, 下の方にある「その他のアプ リ」を選ぶと出ます. Mac は最初の段階で出てくると思います.

txt ファイルを常に導入したエディタで開くように設定するには、

- Windows の場合: アイコンを右クリックしてプロパティを選び, プログラム欄で設定します.
- mac の場合: アイコンを右クリックして情報を見るを選び,「このアプリケーションで開く」 欄で設定します.

text.txt を (上で述べた方法を利用して) 導入したテキストエディタで開いて下さい.

#### 3.5 長い日本語の入力

最近のかな漢字変換ソフトは, 連文節変換でかなり長い日本語も一発で変換してくれます. また 学習機能もありますので, たくさん入力をする毎に便利になります. 連文節変換で問題になるのは, 文節区切りをソフトが間違ったときにどう修正するかです. そのためのキー操作が次の 2 つです.

1. Windows の場合:

- CTRL- ← (CTRL を押しながら ←): 文節を縮める.
- CTRL- → (CTRL を押しながら →): 文節を伸ばす.

2. mac の場合:

- CTRL-i(CTRL を押しながら i): 文節を縮める.
- CTRL-o(CTRL を押しながら o): 文節を伸ばす.

今開いた, text.txt の最後に, 高村光太郎レモン哀歌の一節

あなたのきれいな歯ががりりと噛んだ

をこの文全体のかな漢字変換を実行して入力してみてください.上の方法を使って正しい文節に区切り,スペースバーを押して,正しい漢字を選択していきます.最後の噛んだはなかなか出てきませんが,ちゃんとあります.

かな漢字変換ソフトには、学習機能が組み込まれていますので、このようなことを繰り返すと、だ んだんかな漢字変換ソフトがかしこくなります. 個人用のかな漢字変換辞書もあるはずですので、 自分の名前などは登録しておくと、変換が速くなります. 辞書登録の方法は、かな漢字変換ソフト や OS によって様々ですので、ここでは述べません.

### 3.6 ソースコードエディタの機能を使う

ソースコードエディタの機能を使うには、ファイル名の拡張子が重要です.サクラエディタ, mi, CotEditor では、ファイル拡張子に応じた機能が自動的に動作します.

OS に標準で導入されている, メモ帳や, テキストエディットでは残念ながらそのような機能は実装されていません.

- サクラエディタ (Windows) の場合:
  - 1. ファイルメニューから「新規作成」を選ぶ.
  - 2. 何も入力していませんが、ファイルメニューから「名前をつけて保存」を選ぶ.
  - 3. ファイル名は, index.html, 保存場所はデスクトップにする.
  - 4. 保存ボタンを押す.
- mi(ミミカキエディット, Mac) の場合.
  - 1. ファイルメニューから「新規 → HTML5」を選ぶ.
  - 2. 次ページの内容を入力後に, index.html でデスクトップに保存
- $\bullet~{\rm CotEditor}$ 
  - 1. フォーマットメニュー  $\rightarrow$  シンタックススタイル  $\rightarrow$  HTML
  - 2. 次ページの内容を入力後に, index.html でデスクトップに保存

上のどのエディタでも、ファイル拡張子が html なら、自動的に HTML モードになりますので、 空のファイルをファイル名指定して保存すれば大丈夫です.

今のままでは,何も変化が無いように見えますが,次のページの内容を入力すると,ソースコード エディタの機能が見えます.ここで入力するのは,HTML ソースです.タグと呼ばれる HTML の キーワードが,着色されて表示されることに注意して下さい.

エディタによっては,自動的に字下げ (インデント, indent) が起こりますが, そのまま, 字下げを しても, 字下げ部分を消去しても大丈夫です.

入力の際には「XXX」の部分は自分の名前やニックネームにし, プロフィールの部分には自分の 事を書いて下さい.また, 1 行が長くなりすぎないように, 改行を適宜入力して下さい.

次のページの内容を全て入力して, index.html というファイル名でデスクトップに保存して下さい.

```
<!DOCTYPE html>
<html lang="ja">
<!-- Header -->
<head>
<!-- 文字コード指定 -->
<meta charset="UTF-8" />
<!-- スタイルシートの指定 -->
<link rel="stylesheet" type="text/css" href="index.css" />
<!-- ブラウザのタイトルバーに表示させる文字 -->
<title> XXX のページ </title>
</head>
<!-- body 以下が本文 -->
<body>
<!--見出し-->
<h1> ようこそ XXX のページへ </h1>
<hr>
<!--あいさつ文-->
講義「情報科学演習」で作成した Web ページです。
ここには、簡単な自己紹介、基礎ゼミの同級生の紹介、
時間割、HTMLの書き方、その他を置きます。
<hr>
<h2>
プロフィール
</h2>
<星座:猫座 </li>
(1i> 血液型:X 型 
出身地:沖縄県 
* 趣味:読書 
<hi>特技:新聞紙を10回折る 
</body>
</html>
```

## 3.7 保存した入力ファイルを Web ブラウザで見る

上の内容が入力して保存したら、デスクトップからこのファイルのアイコンを探しだして、右ク リックでファイルの大きさを見てください.また、ダブルクリックをしてください.「text.txt」と 違って Web ブラウザ (Safari, Edge, Chrome, Firefox など) が起動するはずです. Web ブラウザ が表示する内容と入力した内容を比較してください.

## 3.8 index.html をエディタで開く

上の様に, index.html をダブルクリックすると Web ブラウザが読みます. これは, システムに よって, html ファイルは Web ブラウザで読むように設定されているからです.

これをエディタで読むには、index.html を右クリックし、「別のアプリケーションで開く…  $\rightarrow xxx$  で開く」とします. xxx には、皆さんが使うエディタの名前が入ります. このようにして、index.html の内容を変更します.

#### 3.9 時間がある時の課題

時間ある時で良いので, 次を実行してください.

• index.html の内容を充実させる: 挨拶文を増やしたり, プロフィールを増やしたりして下さい.

#### 3.10 コンピュータで文書を作るときの注意(再掲)

コンピュータで作成する文書は,人間以外にもコンピュータ (のソフトウェア) も読みます.日本 語を使っている時には特に次の事に注意して下さい.

- 1 単語の文字列に空白や改行を入れるな 例えば「数学」を体裁を整えるために「数 学」と書くと、 文書内での検索で、「数学」の文字列の検索に失敗します.目の不自由な人は、文章読み上げ ソフトなどを利用できるようになってきていますが、文章読み上げソフトは「かず がく」と 誤判断してしまいます.どうしても字間を広げたいときには、文書整形ソフトウェア (ワード プロセッサ他)を用いて「字間を広げる」と言う指示をします.
- Ascii コードにある文字は, ascii コードを入力する この事も何度か言っていますが, 例えばいわ ゆる全角のAと半角の A は, 環境によっては人間には区別がつきません. しかしコンピュー タのデータとしては, 文字コードの値が違うので全く別のデータになります. しかし, 今回書 いた, HTML コードでは, 半角の A は特別な意味を持つ事がありますが, 全角の A は特別な 意味を持つ事はありません. 「A という文字だから, 全角でも半角でも同じように動作する」 と言う風にはコンピュータは作られていません. そのように作る事は不可能ではありません が, 手間の割に得る事が少ないのです. 従ってコンピュータを使うときには「コンピュータは 機械だ」と言う意識をある程度持っている必要があります.